## Vejledning i udfyldelse af trænergodtgørelse

- Vælg det hold du er træner for
  - (bemærk om du er træner eller hjælpetræner, enkelte hold skal du vælge hvilken dag du var træner)

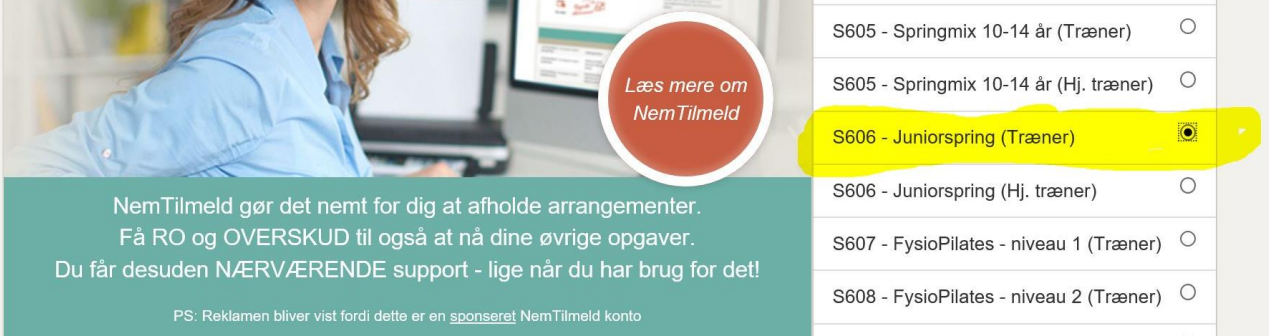

 Vælg antal gange du har været træner på holdet (Eks. skal du vælge "Antal": 10 hvis du har været der alle gange i sommersæsonen) Og tryk derefter på "LÆG I KURV"

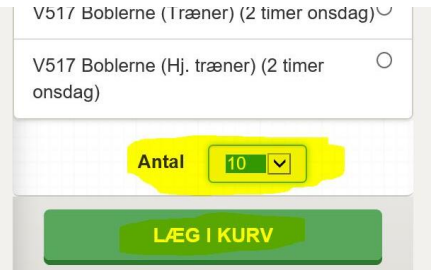

Gentag de forrige punkter for ALLE hold du er træner for.

Når du har valgt alle dine hold klikker du på "FORETAG TILMELDING"

 Trænergodtgørelse Sommergymnastik 2016
Vælg det hold du er træner for (bemærk om du er træner eller hjælpetræner, enkelte hold skal du vælge hvilken dag du var træner)

- · Vælg antal gange du har været træner på holdet
- Tryk på "LÆG I KURV"
- Når du har valgt alle dine hold klikker du på "FORETAG TILMELDING"

Du skal udfylde ALLE felterne for at få udbetalt trænergodtgørelse..

Skriv til Thomas Vestergaard, hvis du har problemer: hgfgymnastik@outlook.dk

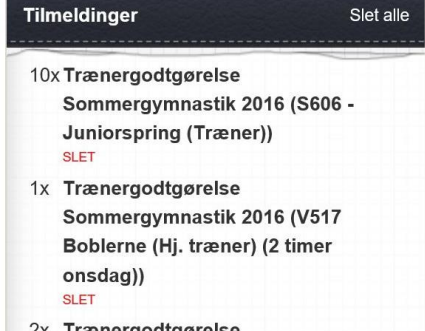

2x Trænergodtgørelse Sommergymnastik 2016 (S605 -Springmix 10-14 år (Hj. træner)) SLET

FORETAG TILMELDING

Du skal udfylde ALLE felterne på siden for at få udbetalt trænergodtgørelse..

Du skal senest have udfyldt skemaet d. 17/6 kl. 16.00

Skriv til Thomas Vestergaard, hvis du har problemer: hgfgymnastik@outlook.dk